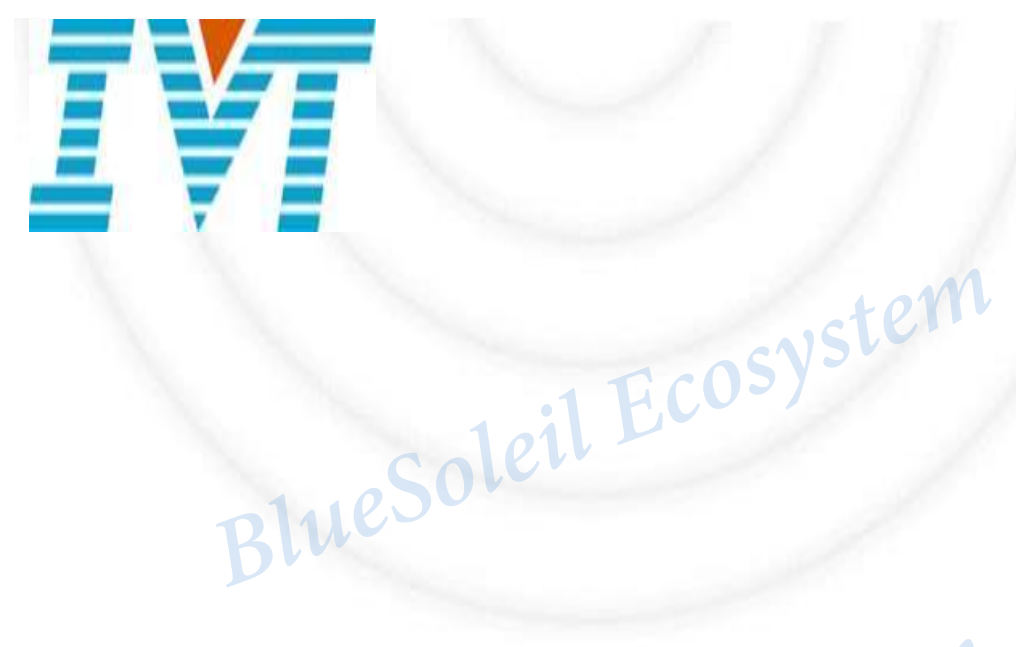

**Blues Ieil** Development Kit Instruction Blue

November 29, 2012

, 2012 Version 0.1 BlueSoleil Ecosystem BlueSoleil BlueSoleil Ecosystem

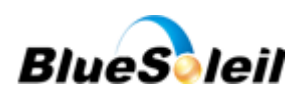

### **VERSION HISTORY**

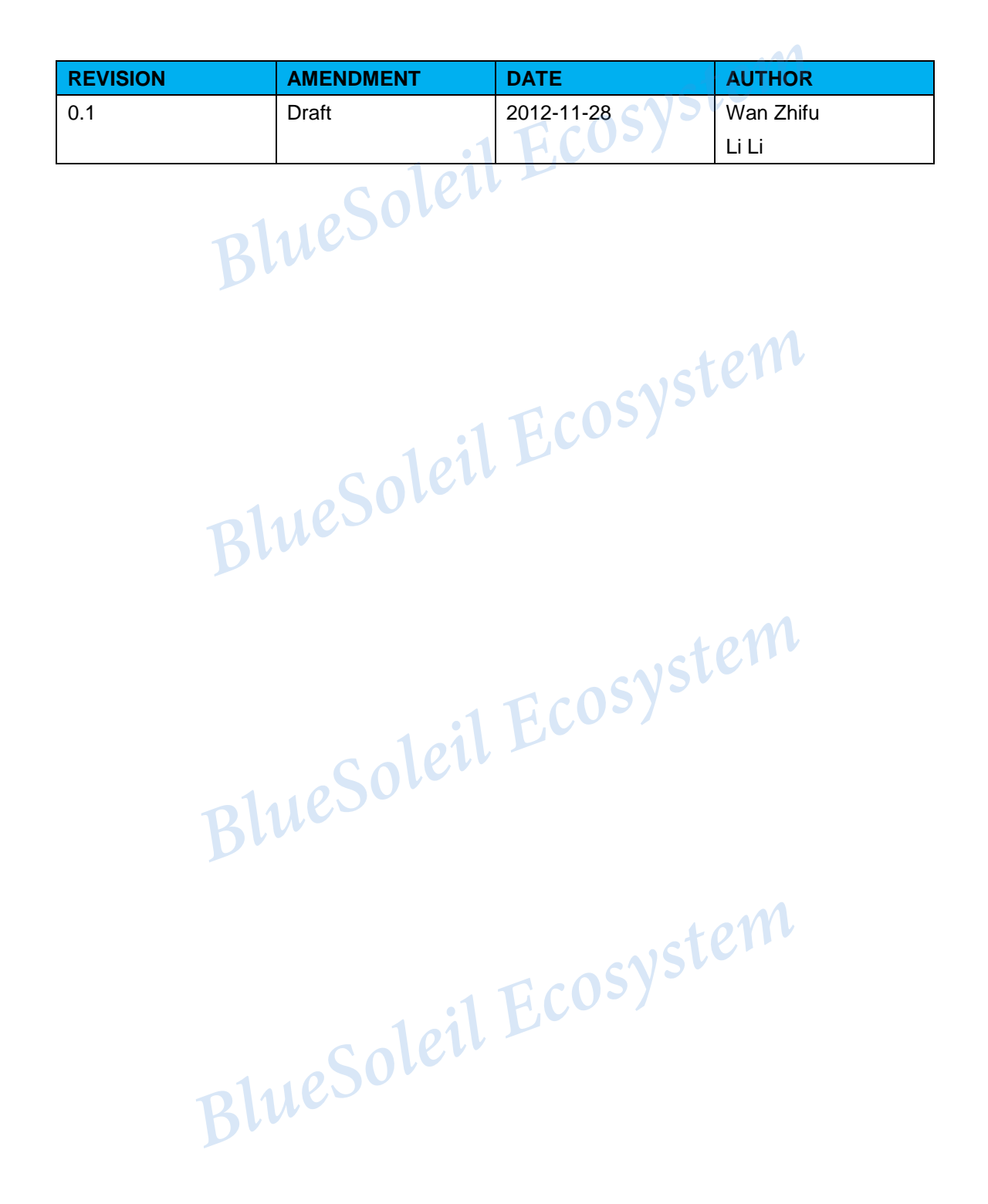

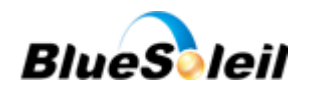

### Contents

| 1. | Introduction                                    | 3  |
|----|-------------------------------------------------|----|
| 2. | Get it started                                  | 3  |
|    | 2.1 BlueSoleil module test environment          | 3  |
|    | 2.2 BlueSoleil development kit                  | 4  |
| 3. | Build environment                               | 5  |
|    | 3.1 Build test environment                      | 6  |
|    | 3.2 Build firmware upgrade environment          | 8  |
| 4. | How to Test Module and Upgrade Firmware         | 9  |
|    | 4.1 Test BlueSoleil Module                      | 9  |
|    | 4.2 Upgrade Firmware                            | 10 |
| 5. | Bluetooth Technology Best Developed Corporation | 12 |
| 6. | Contact Information                             | 13 |
| 7. | Copyright                                       | 13 |
|    | BlueSoleil De                                   |    |

BlueSoleil Ecosystem

BlueSoleil Ecosystem

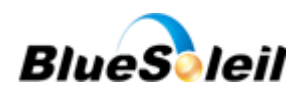

osystem

## 1. Introduction

The BlueSoleil development kit is provided with a BlueSoleil evaluation board, a BlueSoleil SOC (System-On-Chip) module, i40e, i50e, or i410e, and demo software, BlueSoleil firmware.

This document introduces BlueSoleil development kit and its components, and how to test BlueSoleil modules and upgrade firmware.

## 2. Get It Started

This chapter introduces resources that are required for building the test environment.

#### BlueSoleil Module Test Environment 2.1

Test environment is illustrated in Figure 1 below.

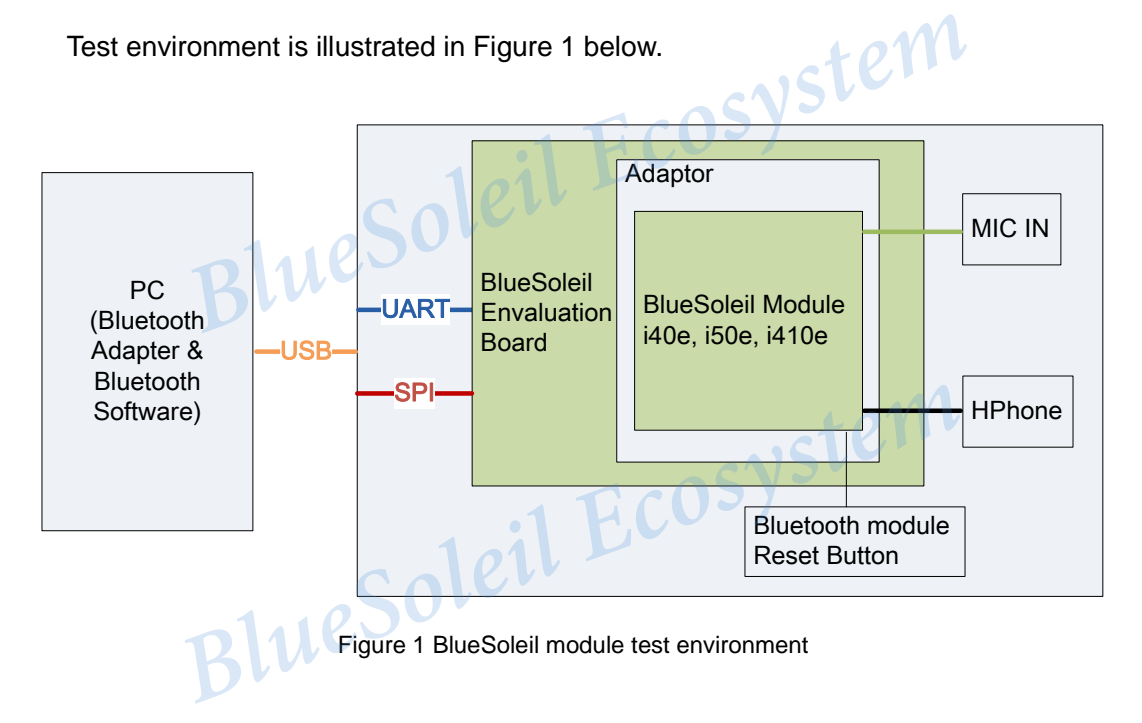

Table 1 below introduces the required resources for building the test environment.

Table 1 Test environment resources

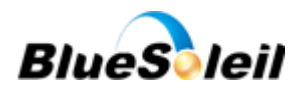

| Resources                   | Functions                                                          |
|-----------------------------|--------------------------------------------------------------------|
| BlueSoleil module           | i40e, i50e or i410e. It is welded on an adaptor.                   |
| adaptor/connector           | A welder module PCB plate. It can be directly inserted in          |
|                             | BlueSoleil evaluation board to connect BlueSoleil module with      |
|                             | BlueSoleil evaluation board.                                       |
| BlueSoleil evaluation board | It is used to connect with peripherals, including PC, microphone,  |
|                             | speaker, and etc.                                                  |
| Power supply                | Use a USB cable to connect to PC for power supply                  |
| PC (Bluetooth adapter and   | Use a USB cable to connect to PC to test Bluetooth profiles'       |
| Bluetooth software)         | functionality.                                                     |
| PC driver                   | It needs to install the driver to connect the development kit with |
| plues                       | PC. The install package is CP210x_VCP_Win2K_XP_S2K3.zip.           |
| USB→SPI driver              | Install USB→SPI driver, or install CSR uEnergy SDK (current        |
|                             | version: 2.0.0.41)                                                 |
| Serial communication tool   | Commix.exe/CommixE.exe. It is a tool to interface Bluetooth        |
|                             | modules via the serial port. For instance, sending AT commands.    |
| Serial port tool            | sscom32.exe. It is a tool to send data through the virtual serial  |
|                             | port.                                                              |
| 1.05                        | olett                                                              |

It is recommended to use IVT BlueSoleil adapter (BlueSoleil dongles) and BlueSoleil software. They can be purchased from IVT e-Commerce website: <u>www.BlueSoleil.com</u>.

The PC driver and the serial communication tool can be downloaded from IVT

Ecosy

support center.

# 2.2 BlueSoleil Evaluation Board

Figure 2 below illustrates the layout of BlueSoleil evaluation board.

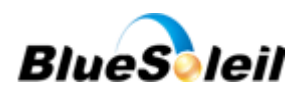

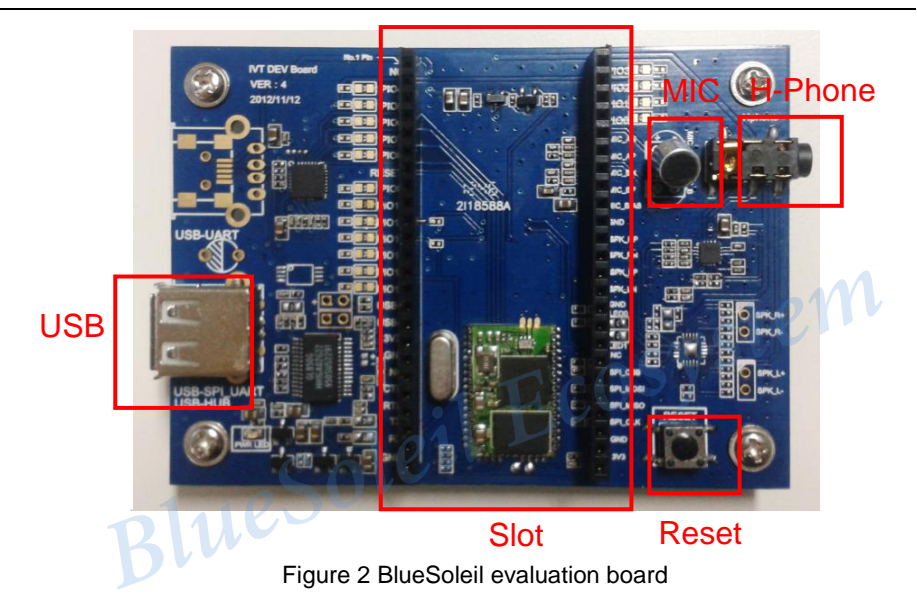

BlueSoleil evaluation board components are summarized in Table 2 below.

| Table 2 BlueSoleil evaluation | board | components |
|-------------------------------|-------|------------|
|-------------------------------|-------|------------|

| Table 2 BlueSoleil evaluation board components |                                                                         |  |  |  |
|------------------------------------------------|-------------------------------------------------------------------------|--|--|--|
| Components                                     | Functions                                                               |  |  |  |
| USB interface                                  | Use a USB cable to connect to PC                                        |  |  |  |
| MIC D11                                        | Microphone. Audio input.                                                |  |  |  |
| H-phone                                        | H-phone. Audio 3.5 output. Users can directly use the MIC and H-phone   |  |  |  |
|                                                | to evaluate the Bluetooth functionality of HFP and A2DP.                |  |  |  |
| Reset Button                                   | Powers off and then on. It will reset the BlueSoleil module. This reset |  |  |  |
|                                                | button only works for i40e and i50e. i410e does not have reset PIN.     |  |  |  |
| Slot                                           | Insert the adaptor to connect the BlueSoleil module with BlueSoleil     |  |  |  |
|                                                | evaluation board.                                                       |  |  |  |

# Bluesole 3. Build Environment

This chapter introduces how to build the BlueSoleil module test environment and

firmware upgrade environment.

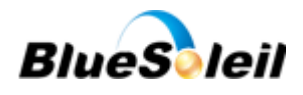

### 3.1 Build test environment

Figure 3 below illustrates test environment's overview. The BlueSoleil module is placed in a welder module PCB plate which can be directly inserted into BlueSoleil evaluation board.

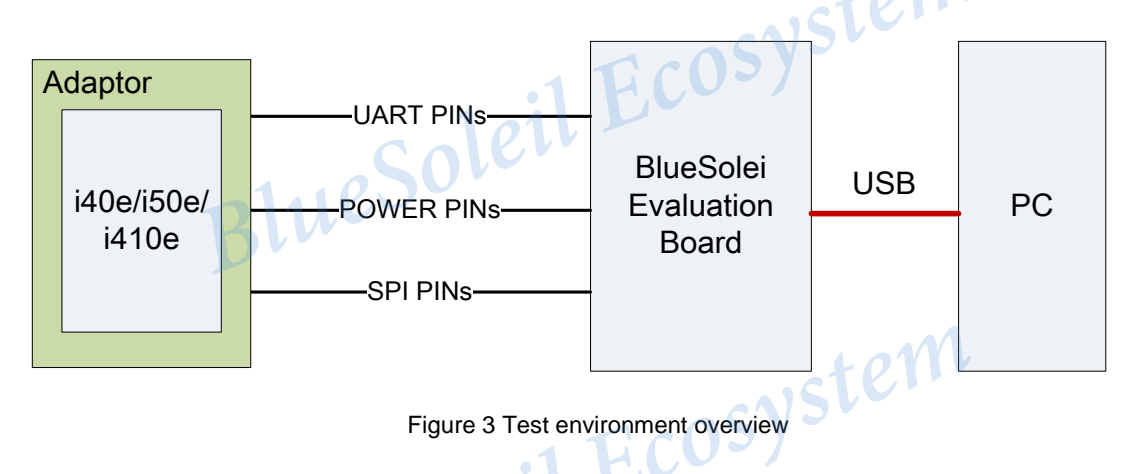

The PIN number starts from the top left side. Refer to Figure 5 below.

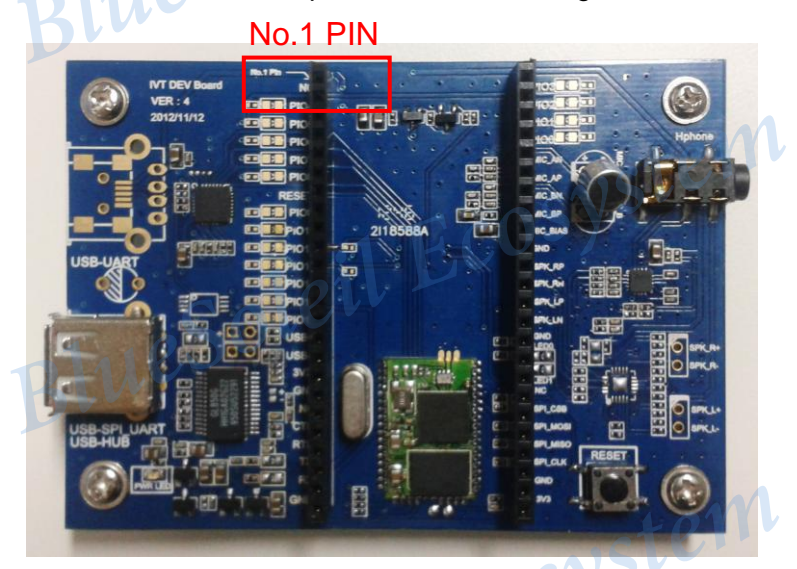

Figure 4 BlueSoleil module PIN start point

Figure 5 below illustrates BlueSoleil i40e with an adapter. The adapter can be directly inserted into the BlueSoleil evaluation board's slot. Please note the PIN foot orientation.

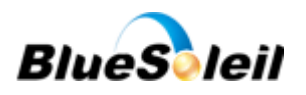

15

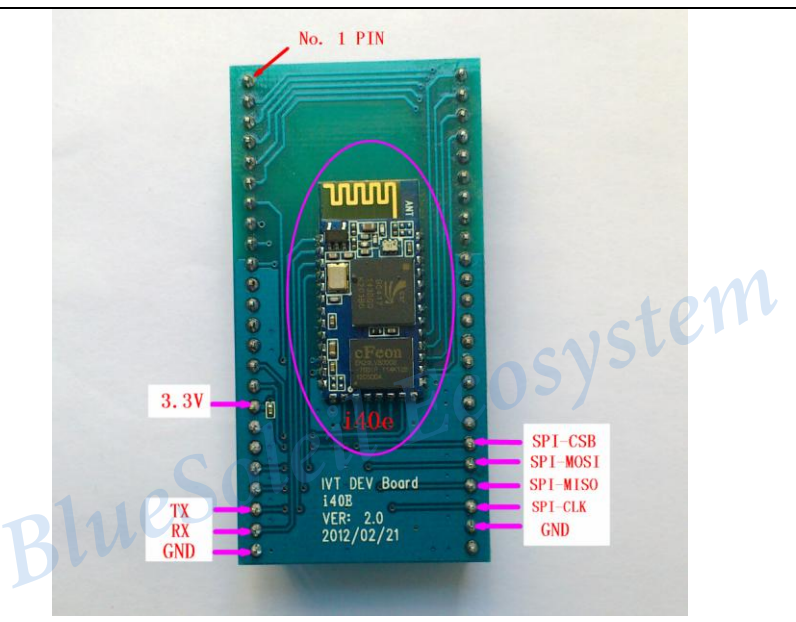

Figure 5 BlueSoleil i40e with adaptor

tem After installed the PC serial port driver, a serial port will be created for the connection between the BlueSoleil development kit and PC. See Figure 6 below.

| <ul> <li>□ 设备管理器     <li>文件(F) 操作(A) 查看(Y) 帮助(H)     <li>□ 回 留 ● (P) 回 图</li> <li>- 具 LLY-8D4F27D043</li> </li></li></ul>                                       |          |
|----------------------------------------------------------------------------------------------------|----------|
| + ③ DVD/CD-ROM 發起錄器<br>+ ④ DE ATA/ATAPI 控制器<br>+ ● 处理器<br>+ ● 处理器<br>- ● 踏盘驱动器<br>- ◎ 第 <u>回(COM和LPT)</u><br>_ ● 第 <u>回(COM和LPT)</u><br>_ ● 第 <u>回(COM和LPT)</u> | etel     |
| + 3 计算机<br>+ 3 监视器<br>+ 谜盘<br>- 3 其它设备<br>- 未知设备<br>+ ③ 声音、视频和游戏控制器<br>+ ③ 声音、视频和游戏控制器<br>+ ④ 更用串行总线控制器<br>+ ④ 图像处理设备                                           | Ecosyste |
| + 99 网络适配器<br>- 9 系统设备<br>3 ACPI Fixed Feature Button<br>ACPI IId                                                                                               |          |

Figure 6 Created serial port

;vstem It needs to install USB→SPI driver in order to upgrade firmware. A USB→SPI convertor will be created after installed the driver. See Figure 7 below.

Blueso

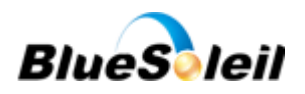

| 文件(E) 操作(A) 查看(Y) 帮助(H)<br>■ ■ ● ● ● ● ● ● ■ ●<br>+ ● 建盘<br>- ● 其它设备<br>+ ● 本規和單方设备<br>+ ● ● 声音、视频和谐戏控制器<br>+ ● ● 声音、视频和谐戏控制器<br>+ ● ● 声音、视频和谐戏控制器<br>- ● ● 声音、视频和谐戏控制器<br>- ● ● 声音、视频和谐戏控制器<br>- ● ● ● 声音、心频和谐戏控制器<br>- ● ● ● ● ● ● ● ● ● ● ● ● ● ● ● ● ● ● ●                                                                                                    | 马。设备管理器                                                                                                    |           |
|----------------------------------------------------------------------------------------------------|----------------------------------------------------------------------------------------------------|-----------|
| ■ III 圖 圖 @ III 圖                                                                                                    | 文件(E) 操作(A) 查看(V) 帮助(H)                                                                                                    |           |
| <ul> <li>● 建設</li> <li>● 其它设备</li> <li>● 其方设备</li> <li>● 清子、知设备</li> <li>● 注入体学输入设备</li> <li>● 使用串行总线控制器</li> <li>● Generic USB Hub</li> <li>● CSR USB &lt;&gt; SPI converter</li> <li>● Standard Enhanced PCI to USB Host Controller</li> <li>● Standard OpenHCD USB Host Controller</li> <li>● Standard OpenHCD USB Host Controller</li> <li>● Standard OpenHCD USB Host Controller</li> <li>● Standard OpenHCD USB Host Controller</li> <li>● USB Koot Hub</li> <li>● USB Root Hub</li> <li>● USB Root Hub</li> <li>● USB Root Hub</li> <li>● USB Root Hub</li> <li>● WB Root Hub</li> <li>● WB</li></ul> | $\leftarrow$ $\rightarrow$ $\blacksquare$ $\blacksquare$ $\blacksquare$ $\blacksquare$ $\blacksquare$                                                                                                    |           |
|                                                                                                    | <ul> <li>● 監視器</li> <li>● 其它设备</li> <li>● 其它设备</li> <li>● 未知设备</li> <li>● 声音、视频和游戏控制器</li> <li>● 声音、视频和游戏控制器</li> <li>● 西音、视频和游戏控制器</li> <li>● 國用串行总线控制器</li> <li>● Generic USP Lowerter</li> <li>● Generic USP Hub</li> <li>● Standard Enhanced PCI to USB Host Controller</li> <li>● Standard OpenHCD USB Host Controller</li> <li>● Standard OpenHCD USB Host Controller</li> <li>● Standard OpenHCD USB Host Controller</li> <li>● Standard OpenHCD USB Host Controller</li> <li>● USB Root Hub</li> <li>● USB Root Hub</li> <li>● Sattriba</li> </ul> | Ecosyster |
|                                                                                                    |                                                                                                    |           |

Figure 7 USB→SPI convertor

# Build firmware upgrade environment 3.2

Figure 8 below illustrates how to build firmware upgrade environment. Since BlueSoleil evaluation board integrates a chip that is able to covert USB interface to SPI and UART, it does not need the SPI interface to upgrade firmware.

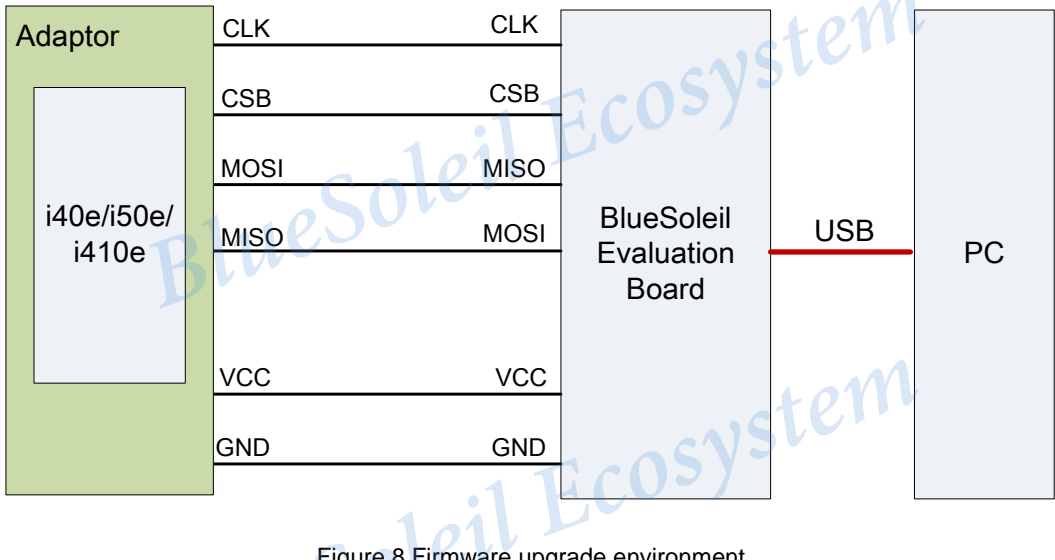

Figure 8 Firmware upgrade environment

The procedure to build firmware upgrade environment includes:

1. Place the BlueSoleil module with the connector to the BlueSoleil evaluation board.

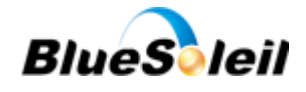

- 2. Connect BlueSoleil evaluation board with PC through a USB cable;
- 3. Use the **Blue Flash** tool to upgrade firmware. Refer to the chapter 4.2.

# 4. Test Module and Upgrade Firmware

This chapter introduces how to test BlueSoleil modules, and upgrade firmware.

### 4.1 Test BlueSoleil Module

Before executing the test procedure, please make sure the test environment is successfully set up according to the chapter 3.1. The test procedure are as follows:

- Open the device manager in Windows to check the number of the serial port which is created for the connection between BlueSoleil evaluation board and PC. See Figure 6 above. Open the serial port terminal tool, Commix, select and open this serial port. The serial port default setting is: 115200(baud rate), 8(data bits), N(parity), 1(stop bits).
- Send AT commands according to the BlueSoleil modules' programming manual.
   Figure 9 below illustrates how to get firmware version.

| 🔚 Commix 1.4                                                                 |                        |
|------------------------------------------------------------------------------|------------------------|
| Port: COM3 - BaudRate: 115200 - Apply DTR RTS                                | Close Port             |
| DataBits: 8 🔹 Parity: None 💌 StopBits: 1 💌 No CRC                            | Pause                  |
| Input HEX Show HEX<br>Input ASC Show ASC Ignore Space Vew Line Show Interval | Clear                  |
| AT+B GVER\CR                                                                 | (s) Send<br>✓ by Enter |
| AT+B GVER<br>(532 ms)<br>AT-B GVER 150E-THF-INV-Nov 20 2012\CR               | ~                      |

Figure 9 Check version number

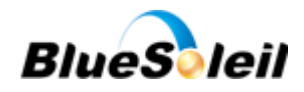

- 3. If any response (except ERROR\r\n) returns, it represents the serial port communication is successfully established between the BlueSoleil module and PC. See Figure 9 above. If no response returns, please check if the hardware is correctly connected. Refer to the chapter 2.1 and 3.1. If ERROR returns after sending an AT command, it represents BlueSoleil module cannot identify the AT command. Please refer to BlueSoleil modules' programming manuals to send AT commands.
- 4. Install BlueSoleil software or other *Bluetooth* software in PC, and plug in a *Bluetooth* adapter, BlueSoleil dongle, in PC.
- Use BlueSoleil or other *Bluetooth* software installed in PC to search the BlueSoleil module, and then establish a *Bluetooth* connection between BlueSoleil module and BlueSoleil dongle.

For instance, users can establish a SPP connection between i40e and BlueSoleil dongle. When the SPP connection is successfully established, i40e will enter data communication operation. Users can use the tool, such as sscom32, to send data. Please refer to BlueSoleil modules' programming manuals to learn how to establish a connection between the BlueSoleil module and the remote device, and evaluate the *Bluetooth* functionality.

### 4.2 Upgrade Firmware

There are two methods to upgrade firmware version. The method mentioned in this chapter will restore PSkey settings. Therefore, users need to manually adjust PSkey parameters, such as frequency trim, after firmware is upgraded.

Before upgrading firmware, users need to build the firmware upgrade environment according to the chapter 3.2. The firmware upgrade procedure is as follows:

1. Install CSR BlueSuite tool.

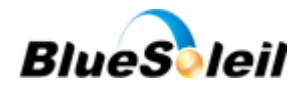

2. Click the Start (or Windows) button, select Process → CSR BlueSuite → Blue Flash to launch the firmware burning tool. Select USB SPI in the drop box. See Figure 10 below. If there is no USB SPI option in the drop box, it represents that PC does not have the USB→SPI driver. Please install the USB→SPI driver before upgrading firmware. Refer to the chapter 3.1 to check if the necessary drivers are successfully installed in PC.

| Blue Flash             |                      | 210 -                    |                                                                             | x           |  |
|------------------------|----------------------|--------------------------|-----------------------------------------------------------------------------|-------------|--|
| USB SPI (234567)       | eson                 | Recognized<br>ManID=0xC2 | Recognized AMD-compatible device on BC5-MM (elvi<br>ManID=0xC2 DevID=0x2249 |             |  |
| Choose File            | Edit                 | File <u>I</u> D          | <u>F</u> irmware ID                                                         | About       |  |
| Start Processor        | <u>D</u> ownload     | ⊻erify                   | Dump                                                                        | Flash Erase |  |
| Usable flash size: 256 | sectors, 16 megabit. | .1 F.                    | cosys                                                                       |             |  |
|                        |                      |                          |                                                                             |             |  |
| RIW                    |                      |                          |                                                                             |             |  |

Figure 10 Blue Flash tool

- 3. Click **Stop Processor** to stop the current running processor. If Blue Flash does not find usable flash size, please check if the hardware is connected correctly. Refer to the chapter 2.1 and 3.2.
- 4. Click **Flash Erase**, and press the **OK** button to erase the old firmware.
- 5. Click **Choose File** and select a '.xpv' file, the firmware file, and click **Download** to start the firmware burning process. See Figure 11 and Figure 12 below.

| USB SPI (234567)     | V                      | Recognized.<br>ManID=0xC2 | AMD-compatible device o<br>2 DevID=0x2249 | n BC5-MM (elvis), |
|----------------------|------------------------|---------------------------|-------------------------------------------|-------------------|
| C:\Documents and S   | iettings\lili\桌面\l50E_ | CVC_Pop_Noise_Test        | 20121120\I50E_CVC_F                       | op_Noise_Test_2   |
| Choose File          | <u>E</u> dit           | File <u>I</u> D           | <u>F</u> irmware ID                       | About             |
| Start Processor      | Download               | ⊻erify                    | D <u>u</u> mp                             |                   |
| Downloading Sector : | 203                    |                           |                                           |                   |
|                      |                        |                           |                                           |                   |

Figure 11 Downloading firmware

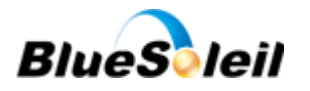

| 🍝 Blue Flash                                                      |                                                                                                |        |      | x           |  |  |  |  |  |
|-------------------------------------------------------------------|------------------------------------------------------------------------------------------------|--------|------|-------------|--|--|--|--|--|
| USB SPI (234567)                                                  | USB SPI (234567)   Recognized AMD-compatible device on BC5-MM (elvis ManID=0xC2 DevID=0x2249   |        |      |             |  |  |  |  |  |
| C:\Documents and S                                                | C:\Documents and Settings\liil\桌面\l50E_CVC_Pop_Noise_Test_20121120\l50E_CVC_Pop_Noise_Test_2 マ |        |      |             |  |  |  |  |  |
| Choose File                                                       | Choose File         Edit         File ID         Firmware ID         About                     |        |      |             |  |  |  |  |  |
| Start Processor                                                   | <u>D</u> ownload                                                                               | ⊻erify | Dump | Flash Erase |  |  |  |  |  |
| Finished DK, 41 sectors erased, 65 sectors flashed, 28.02 seconds |                                                                                                |        |      |             |  |  |  |  |  |
| aleil Ecosy                                                       |                                                                                                |        |      |             |  |  |  |  |  |
| -141                                                              | 0500                                                                                           |        |      |             |  |  |  |  |  |

- Figure 12 Download finished
- 6. Click Start Processor. See Figure 13 below.

| Silue Flash<br>USB SPI (234567) ▼     | Recognized<br>ManID=0xC | Recognized AMD-compatible device on BC5-MM (elvis),<br>ManID=0xC2 DevID=0x2249 |                    |  |  |
|---------------------------------------|-------------------------|--------------------------------------------------------------------------------|--------------------|--|--|
| C:\Documents and Settings\lili\桌面\l50 | E_CVC_Pop_Noise_Tes     | 1_20121120\I50E_CVC_F                                                          | Pop_Noise_Test_2 ▼ |  |  |
| <u>Choose File</u>                    | File <u>I</u> D         | <u>F</u> irmware ID                                                            | About              |  |  |
| Stop Processor<br>Processor Running   | ⊻erify                  | Dump                                                                           | Flash Erase        |  |  |
|                                       |                         | ast                                                                            |                    |  |  |
| Figure                                | a 13 Start proces       | <b>OS</b> Or                                                                   |                    |  |  |

- 7. Open the serial port tool, Commix, and send the AT command to get firmware version to check if the firmware is successfully upgraded. See Figure 9 above in the chapter 4.1.
- 5. Bluetooth Technology Best Developed oleil Ecos

# Corporation

IVT Corporation is one of *Bluetooth* technology BEST developed together which is

authenticated by The Bluetooth SIG. See Figure 14 below.

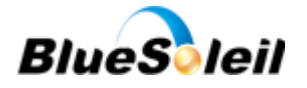

| BL<br>Thank<br>Multi-C | UETO(<br>is to those th<br>Channel Ada | DTH TE      | CHNO     | LOGY B<br>on Bluetooth (<br>Remote Contro | Core Specification | /ELOPE        | D TOGET<br>Health Device Pr<br>cort Protocol v1.3 | HER<br>ofile v1.0,               |
|------------------------|----------------------------------------|-------------|----------|-------------------------------------------|--------------------|---------------|---------------------------------------------------|----------------------------------|
| With a first sector    | -                                      | ERICSSON \$ | Anywhere | IIIM (inte                                | (VT) moc           | iet Arrendin  | Qualcomia st                                      | ganr symbun                      |
| BLUET                  | TOOTH 1                                | TECHNOL     | OGY BE   | ST DEVEL                                  | OPED TOO           | ETHER The Bur | nks to the key cont<br>stooth Core Specific       | rbutors of the<br>ation 3.0 + HS |
|                        | <u>A</u>                               | morecon     | 2        |                                           | ket STA            | VT Lighesh    |                                                   | Microsoft                        |

Figure 14 IVT is one of *Bluetooth* technology BEST developed together 3luesc

# 6. Contacts

Soleil Ecosystem Contact: Mr. Zhu Yong Mobile: +86 18910255973 Tel: +86 10 82898219 Fax: +86 10 62963059 Email: embedded@ivtcorporation.com Address: IVT Corporation. 5/F, Fa Zhan Building No.12, Shang Di Xin Xi Road, Beijing, 100085 P.R. China Soleil Ecosystem Support: support@ivtcorporation.com Company: www.ivtcorporaiton.com

# 7. Copyright

### Copyright ©1999-2012 IVT Corporation

All rights reserved.

IVT Corporation assumes no responsibility for any errors which may appear in the specification. Furthermore, IVT Corporation reserves the right to alter the hardware, software, and/or specification detailed here at any time without notice and does not make any commitment to update the information contained here.

BlueSoleil is a registered trademark of IVT Corporation for Bluetooth production.

The Bluetooth trademark is owned by The Bluetooth SIG Inc., USA and is licensed to IVT Corporation.

All other trademarks listed herein are owned by their respective owners.